## Instruktion för att ladda ned twitter-historik

För att göra detta krävs <u>lösenord</u> till twitterkontot samt tillträde till <u>mailadressen</u> som är kopplad till twitterkontot. Nedladdningen sker genom att en länk till kontots historik skickas till mailadressen.

Gör så här:

1. Logga in på ert twitter-konto och gå till inställningar

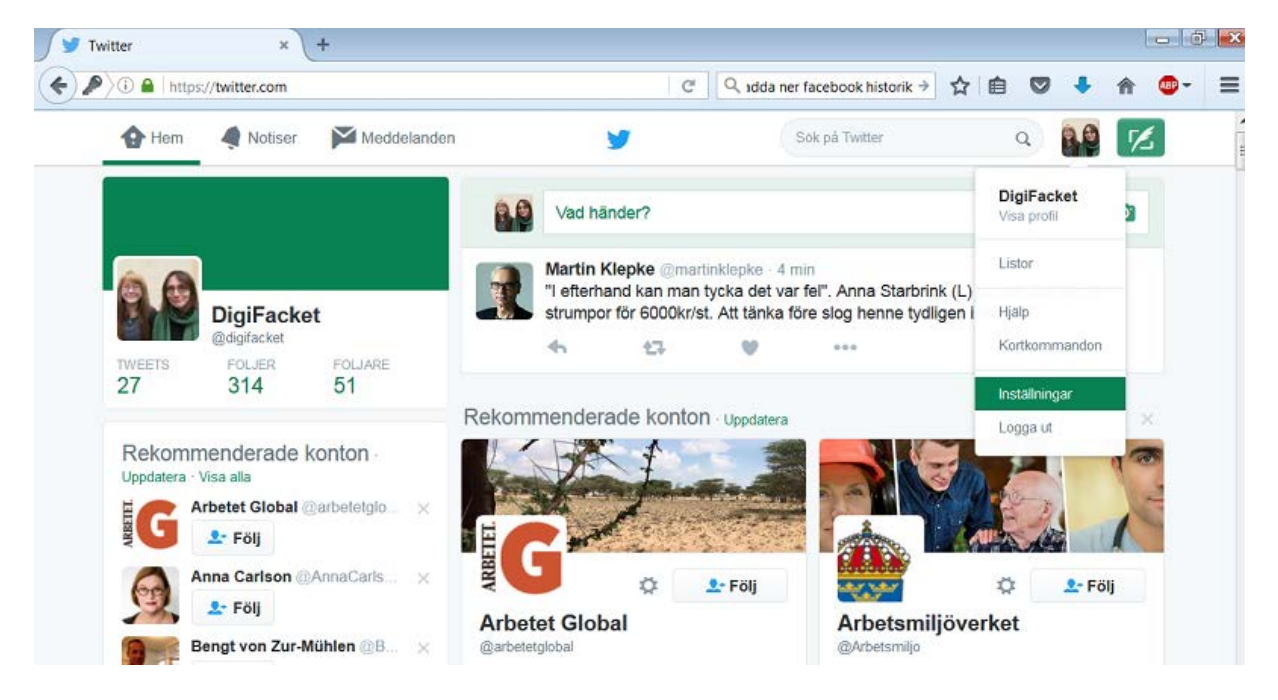

## 2. Gå till "Dina data på twitter"

| Hcm                   |                   |             |                               |                                               | a ner tacebook historik 🦻                                                                 | нш 👻                                         |         |  |  |  |
|-----------------------|-------------------|-------------|-------------------------------|-----------------------------------------------|-------------------------------------------------------------------------------------------|----------------------------------------------|---------|--|--|--|
|                       | notiser 🧳         | Meddelanden | <b>y</b>                      |                                               | Sők på Twitter                                                                            | ۹)                                           | K       |  |  |  |
|                       |                   |             | Konto<br>Ändra dina konto loc | h språkinställningar                          |                                                                                           |                                              |         |  |  |  |
| 8.0                   | DigiFacket        | :           | Användamann                   | digifacket                                    | gifacket                                                                                  |                                              |         |  |  |  |
| Konto                 | @digifacket       | >           | E-post                        | digifackel/@statsve                           | ický slutsvet uu so<br>tressen kommer inte visas publikt I <b>As mer</b><br>ka            |                                              |         |  |  |  |
| Säkerhel och          | n integritet      | >           | Språk                         | Svenska                                       |                                                                                           |                                              |         |  |  |  |
| Korl och leve         | Hans              | >           |                               | VIII du vara med och<br>Center.               | hjälpa till att översätta Twitte                                                          | ar2 Gå till <b>Translatio</b>                | n       |  |  |  |
| Orderhislank<br>Mabil | <b>,</b>          | >           | lidszon                       | (GM1+02:00) Ams                               | terdam 🔻                                                                                  |                                              |         |  |  |  |
| E-postnotiser         | r                 | >           | Innehåll                      |                                               |                                                                                           |                                              |         |  |  |  |
| Nohser                |                   | >           | Land                          | Tyskland                                      | •                                                                                         |                                              |         |  |  |  |
| Hitta vanner          |                   | >           |                               | Valj ditt land. Ditt val                      | Isparas I din webbiäsare                                                                  |                                              |         |  |  |  |
| Tystade kont          | ton               | >           | mobiltelefon till ditt        | material                                      | nan visning av media som k                                                                | tam ininehalla kansig                        | pt.     |  |  |  |
| Blockerade k          | Blockerade konton |             |                               | Du kommer nu aff se<br>kânstiet material      | i kommer nu alt se alla foton eller videoklipp även om de innehåller<br>Institut material |                                              |         |  |  |  |
| Appar                 |                   | >           |                               | Markera att medi                              | ia som jag tweetar kan inneh                                                              | hålla kansligt materi                        | al      |  |  |  |
| Widgets               |                   | >           |                               | Vänligen kiloka i den<br>Ioan upofallas som s | na ruta om dina tweets innet<br>lölande iså all användare va                              | håller känsligt mater<br>amas innan de visar | lal som |  |  |  |
| Dina data på          | Twitter           | >           |                               | innehållet.                                   |                                                                                           |                                              |         |  |  |  |
| Tillgänglighet        | t                 | >           | Video Tweets                  | 🗾 Automatisk video                            | suppspelning                                                                              |                                              |         |  |  |  |

3. Därefter kommer du att få en fråga om lösenordet till twitter-kontot. Skriv in det.

4. Därefter kommer grundinformation om kontot att visa: kontohistorik, enhetshistorik och inloggningshistorik. Scrolla längst ned på denna sida till rubriken "Annan data". Klicka på "Twitterarkiv".

| >)() <b>•</b> | https://twitt | er.com/settings/ | /your_twitter_data |                           | ୯ ୍ ଏda                                    | a ner facebook histori                             | <u>k</u> → ☆ 自            |     | + |
|---------------|---------------|------------------|--------------------|---------------------------|--------------------------------------------|----------------------------------------------------|---------------------------|-----|---|
|               | Hem           | Notiser          | Meddelanden        | <b>y</b>                  |                                            | Sök på Twitter                                     | ٩                         | 8.0 | 5 |
|               |               |                  |                    |                           | 16:40                                      | Т                                                  | fyskland                  |     |   |
|               |               |                  |                    | Twitter för Windows Phone | 9 juli 2016<br>08:19                       | 1<br>T                                             |                           |     |   |
|               |               |                  |                    | Twitter för Windows Phone | 7 juli 2016<br>14:31                       | 8<br>T                                             | 14.63.169.125<br>Tyskland |     |   |
|               |               |                  |                    | Twitter för Windows Phone | 6 juli 2016<br>19:12                       | 8<br>T                                             | 9.15.238.168<br>Tyskland  |     |   |
|               |               |                  |                    | Twitter för Windows Phone | 6 juli 2016<br>14:22                       | 8<br>T                                             | 4.63.168.215<br>Tyskland  |     |   |
|               |               |                  |                    | Twitter för Windows Phone | 5 juli 2016<br>07:34                       | 8<br>T                                             | 4.63.171.214<br>Tyskland  |     |   |
|               |               |                  |                    | Twitter för Windows Phone | 3 juli 2016<br>20:34                       | 8<br>T                                             | 9.204.154.230<br>Tyskland |     |   |
|               |               |                  |                    | Twitter för Windows Phone | 2 juli 2016<br>14:26                       | 9<br>S                                             | 10.230.227.218<br>Sverige |     |   |
|               |               |                  |                    | Annan data                |                                            |                                                    |                           |     |   |
|               |               | r                |                    | Kontakter                 | Hantera kor<br>adressbok.                  | antera kontakter importerade från din<br>Iressbok. |                           |     |   |
|               |               |                  |                    | Twitterarkiv              | Ladda ned din fullständiga Tweet-historik. |                                                    |                           |     |   |
|               |               | 7                |                    | Anslutna appar            | Granska de<br>konto på Tw                  |                                                    |                           |     |   |
|               |               |                  |                    | Tystade konton            | Granska de konton du tystat.               |                                                    |                           |     |   |
|               |               |                  |                    | Plaskarada kantan         | Orenalize da                               | leader de blackerd                                 |                           |     |   |

5. Klicka på knappen "Begär ditt arkiv". Twitter kommer nu att ladda ned all data från ert konto och skicka en länk till mailadressen genom vilken nedladdningen sker.

| Mobil                                                                                                    | > |                                |                                                                                                    |
|----------------------------------------------------------------------------------------------------|---|--------------------------------|----------------------------------------------------------------------------------------------------|
| E-postnotiser                                                                                                    | > | Innehåll                       |                                                                                                    |
| Notiser                                                                                                    | > | Land                           | Sverige \$                                                                                                    |
| Webbnotiser                                                                                                    | > |                                | Välj ditt land. Ditt val sparas i din webbläsare.                                                                                                    |
| Hitta vänner                                                                                                    | > | Koppla din                     | Varna mig inte innan visning av media som kan innehålla känsligt                                                                                                    |
| Tystade konton                                                                                                    | > | Twitterkonto för               | Du kommer nu att se alla foton eller videoklipp även om de innehåller känsligt                                                                                                    |
| Blockerade konton                                                                                                    | > | ökad kontosäkerhet.            | material.                                                                                                    |
| Appar                                                                                                    | > |                                | Vänligen klicke i denne rute om dine tweete innehåller känsligt material som                                                                                                    |
| Widgets                                                                                                    | > |                                | kan uppfattas som stötande, så att användare varnas innan de visar innehållet.                                                                                                    |
| Dina data på Twitter                                                                                                    | > | Video-Tweets                   | Automatisk videouppspelning                                                                                                    |
| Tillgänglighet                                                                                                    | > |                                | Videor spelas upp automatiskt på tidslinjer på hela Twitters webbplats. Oavsett<br>vilken inställning du har valt för automatisk uppspelning av videor spelas<br>videor, GIF-filer och Vines alltid upp automatiskt i Ögonblick. Läs mer.                        |
| © 2016 Twitter Om Hjälp Regler Integrite<br>Cookies Annonsinformation Varumärke<br>Blogg Status Appar Jobb Annonsera<br>Företag Medier Utvecklare | t | Tidslinje<br>Ditt Twitterarkiv | <ul> <li>Visa mig de bästa Tweetsen först.</li> <li>De Tweets du förmodligen bryr dig mest om vis is först på tidslinjen. Läs mer.</li> <li>Begär ditt arkiv</li> <li>Du kan begära en fil med all din information, från och med din första tweet. En</li> </ul> |
|                                                                                                    |   |                                | länk kommer att skickas till dig via e-post när hen är redo att laddas ned. Spara ändringar                                                                                                    |

6. När historiken är klar för nedladdning kommer ett mail att skickas till er mailadress. Tryck på "ladda ned nu".

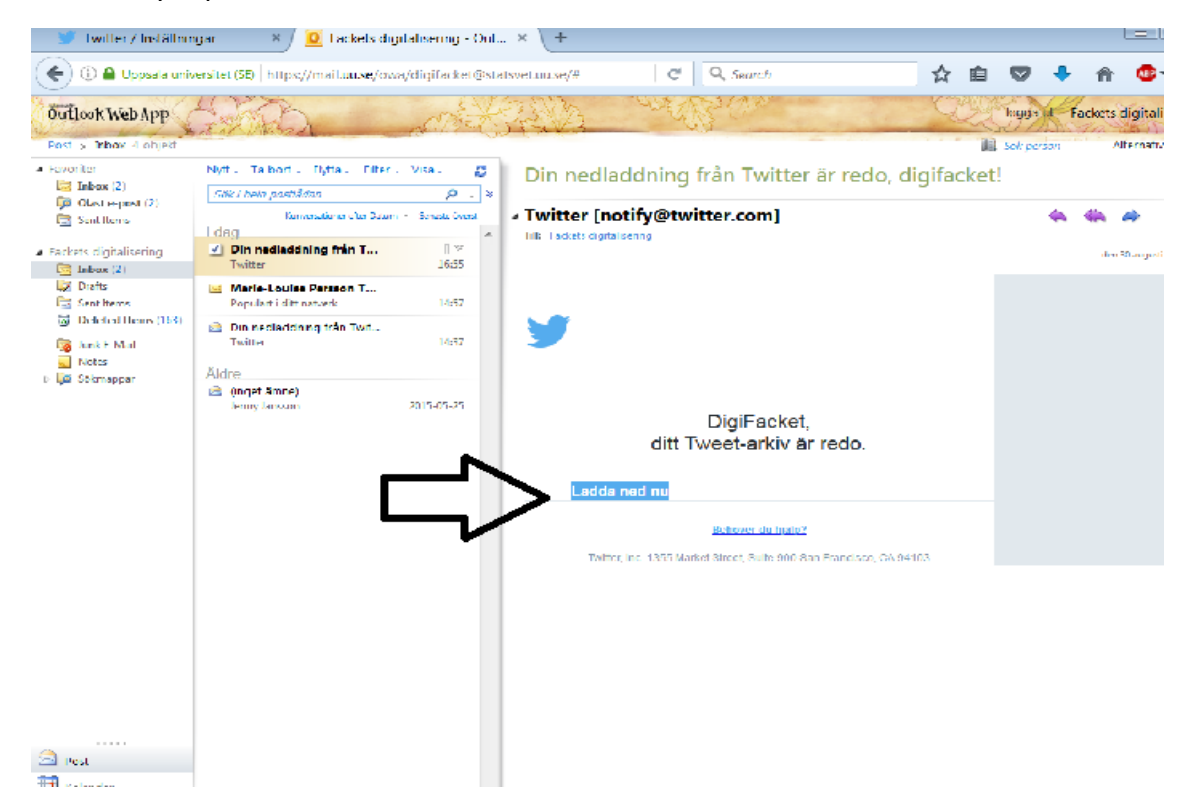

## 7. Du förs vidare till twitter:

| 💓 Twitter / Inställningar | × 0 F             | ackets digitalisering | Out × 🕥 Twitter       | / Inställning                                                                                                    | gar                                                                                                    | ×              |   |          |     |                   |  |  |
|---------------------------|-------------------|-----------------------|-----------------------|----------------------------------------------------------------------------------------------------|----------------------------------------------------------------------------------------------------|----------------|---|----------|-----|-------------------|--|--|
| ( https://twitter.com     | n/settings/acco   | unt/tweet_export_do   | vnload?t=24534266&s=3 | C                                                                                                    | Q Se                                                                                                    | arch           | ☆ | Ê        | 0   | ŧ                 |  |  |
| 🟠 Hem                     |                   | Meddelanden           | y                     |                                                                                                    |                                                                                                    | Sok på Twitter |   | Q        | 8.0 | Z                 |  |  |
| 8.0                       | DigiFacket        |                       |                       | Ditt Twitterarkiv<br>Tänk på att denna nedladdning kan innehålla känslig information så var för<br>delar den med andra.<br>Ditt Twitterarkiv |                                                                                                    |                |   |          |     | örsiktig innan du |  |  |
| Konto                     |                   | >                     |                       | Ditt arkiv k<br>"index.html<br>webbläsare                                                                                                    | rkiv kommer att laddas ned som en zip-fil. Packa upp filen och öppna<br>«.html". Du kan även få ett bekräftelsemeddelande från din<br>läsare. Om du får ett sådant, klicka på "öpona" för att fortsätta. |                |   |          |     |                   |  |  |
| Säkerhet oc               | h integritet      | >                     |                       | 1000000000                                                                                                    |                                                                                                    |                |   | 92240323 |     |                   |  |  |
| Lösenord                  |                   | >                     |                       |                                                                                                    |                                                                                                    |                |   |          |     |                   |  |  |
| Kort och lev              | Kort och leverans |                       |                       |                                                                                                    |                                                                                                    |                |   |          |     |                   |  |  |
| Orderhistori              | k                 | >                     |                       |                                                                                                    |                                                                                                    |                |   |          |     |                   |  |  |
|                           |                   |                       |                       |                                                                                                    |                                                                                                    |                |   |          |     |                   |  |  |

Klicka på "Ladda ned".

8. Nu genereras en mapp med all tillgänglig data (en Zip-mapp). Spara mappen på valfritt ställe i din dator.